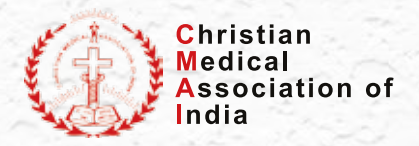

## **PROCEDURE TO SUBMIT RENEWAL OF FCRA**

1. Select: FCRA Services on MHA portal

https://fcraonline.nic.in/home/index.aspx

- 2. Select: Application for Renewal of FCRA Registration FC-3C
- 3. Click to apply online
- 4. Login with credentials
- 5. Select: Apply online
- 6. Check the data which has been self-populated of the previous 3 years.
- 7. Select to Apply online
- 8. **Fill** the registration details
- 9. Select any one as the Nature of the Association Cultural, Economic, Religious, Social, or Education.
- 10. Fill in the Main Activities of the Association
- 11. Fill the Members details, names and address as per Aadhar (details will be accepted only after Aadhar is validated). Delete old members if required
- 12. **Respond** to information regarding:

i) If the Members are CEOs of other organisations – details to be furnished

ii) If prior application was submitted or any rejections of applications – details to be furnished.

- 13. Upload the notarised affidavits of Members of Association
- 14. Upload the following self-certified documents:
  - i) Registration Certificate
  - ii) Memorandum of Association / Trust deed
  - iii) FCRA certificate
  - iv )Signature of CEO
  - v) Seal of organisation
- 15. Make a payment of Rs 5000 online
- 16. **Submit** the application.
- 17. Email confirmation / Receipt and application form can be downloaded